## **Retail Online Banking Enrollment:**

Website: <u>www.amcombank.com</u>

1. From the Home Page, select Login from the top right corner, then "Personal Sign Up" or select "Personal" from the drop down at Online Banking Login then "Sign Up".

| ONLINE BANKING LOGINS X   |    | ONLINE BANKING<br>LOGIN |
|---------------------------|----|-------------------------|
| PERSONAL ONLINE BANKING   |    | Personal 🗸              |
| COMMERICAL ONLINE BANKING |    | SIGN UP 🔒 LOGIN         |
| Personal Sign Up Demo     | OR | <u>Demo</u>             |

## 2. Complete all required fields below.

| Type of account *        | Checking ~                 | ) |
|--------------------------|----------------------------|---|
| Account number *         | HIDE                       |   |
| Social Security number * | HIDE                       |   |
| PIN *                    | HIDE                       |   |
| Mother's maiden name *   |                            |   |
| Date of birth *          | mm/dd/yyyy                 |   |
| Email address *          |                            |   |
| Confirm email address *  |                            |   |
|                          | * Indicates required field |   |
|                          | Enroll                     |   |

**Banker**-If client is unable to enroll and have entered all fields with the information we have in our system, it may be because their PIN is not correct in our system.

① We were unable to process your enrollment. Try again, or contact customer support.

3. Client will be prompted to accept our Terms and Conditions

| Terms and co | nditions                                                                                                    |
|--------------|----------------------------------------------------------------------------------------------------|
|              | ELECTRONIC SERVICES AGREEMENTS & DISCLOSURES ONLINE BANKING SERVICE                                                                                                    |
|              | IMPORTANT INFORMATION ABOUT THIS AGREEMENT:                                                                                                    |
|              | You are preparing to receive required consumer disclosures in an electronic form; therefore, this<br>agreement serves the following two purposes:                                                                                                    |
|              | To obtain your affirmative consent to receive the required consumer disclosures in electronic form and provide you with a clear and conspicuous statement about your rights regarding receiving electronic consumer disclosures as outlined in the Electronic Records and Signatures in Commerce (E-Sign) Act, and: To present you with the required consumer disclosures for American Community Bank & Trust Online Banking and Bill Payment |
|              | Download a PDF of the terms and conditions.                                                                                                    |
|              | By clicking "I agree", I acknowledge that I have read and accept the above terms and conditions.                                                                                                    |
|              | I agree Decline                                                                                                    |

4. Client to establish User name and Password meeting specific requirements noted.

|                     | Please change and update your Username credentials. Your Username must be between 6 -17 characters without s<br>and a combination of letters and numbers.                                   |
|---------------------|----------------------------------------------------------------------------------------------------|
| Choose a username * | HDE                                                                                                    |
|                     | Your new password must include:<br>• Between 9 and 17 characters<br>• At least 1 number<br>• At least 1 uppercase letter<br>• At least 1 lowercase letter<br>• At least 1 special character |
| New password *      |                                                                                                    |
| Confirm password *  |                                                                                                    |
|                     | Indicates required field                                                                                                    |
|                     | Continue                                                                                                    |

## 5. Set up challenge questions

|                             | Select each challenge question and provide your answer, up to 83 characters. Challenge questions are used to<br>authenticate the user when accessing online banking from a non-registered computer. All fields are required. No special<br>characters can be used. |      |   |  |  |
|-----------------------------|----------------------------------------------------------------------------------------------------|------|---|--|--|
| First challenge question *  | What is your father's middle name?                                                                                                    |      |   |  |  |
| First answer *              |                                                                                                    | SHOW |   |  |  |
| Second challenge question • | What is your favorite movie                                                                                                    | 7    | * |  |  |
| Second answer *             |                                                                                                    | SHOW |   |  |  |
| Third challenge question *  | What is your favorite hobby                                                                                                    | 7    | * |  |  |
| Third answer *              |                                                                                                    | SHOW |   |  |  |

- 6. Lastly, client can enroll in Mobile Banking at this time.
- 7. If they choose Ask me later, they may enroll in a later date by selecting Profile in the upper right corner.

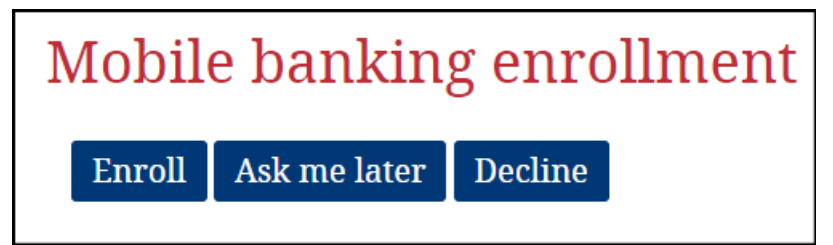